# **NetUP Streamer HEVC**

### User manual

### 26.10.2020

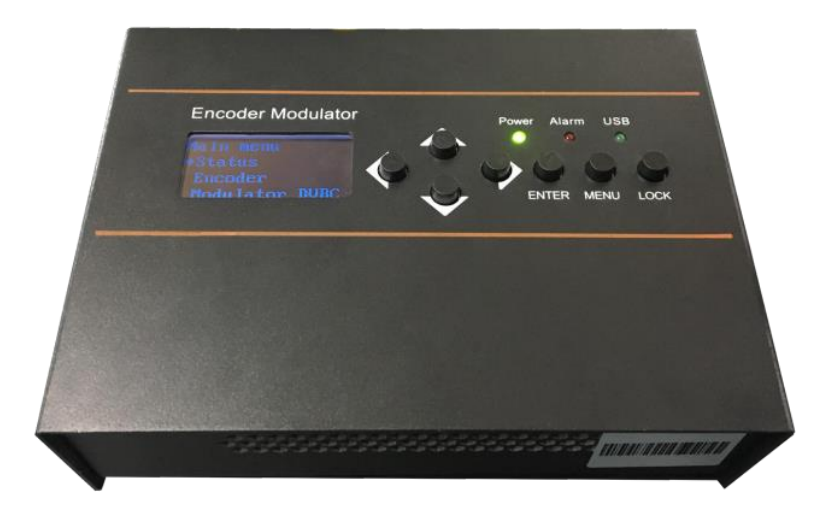

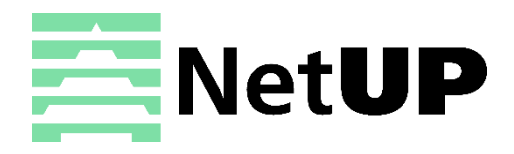

1/7, Ulofa Palme str., Moscow, Russia +7 (495)510-1025 | info@netup.tv | http://netup.tv

### Directory

| CHAPTER 1 Product Introductions                                | . 3 |
|----------------------------------------------------------------|-----|
| General Description                                            | . 3 |
| System Connection Chart                                        | . 3 |
| Technical Specifications                                       | . 4 |
| CHAPTER 2 Safety Instruction and Installations                 | . 6 |
| Safety Instructions                                            | . 6 |
| Installations                                                  | . 7 |
| Cascade Installation                                           | . 7 |
| CHAPTER 3 Devices Operations and Management                    | . 8 |
| Chapter 4 Operations of Record TS and Play TS through USB Disk | 12  |
| Chapter 5 Operations of Web-server                             | 13  |

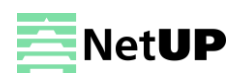

### **CHAPTER 1 Product Introductions**

#### **General Description**

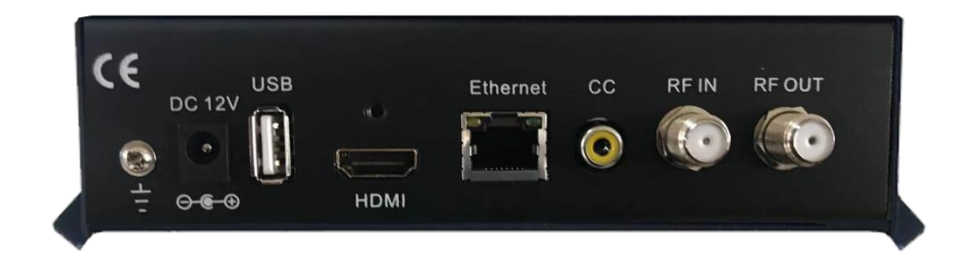

Grounding: to connect the earth cable DC 12V: power input USB: USB Port for Video Record, Save and Playback HDMI: HDMI stream input supporting FHD signals RF in: RF Loop-through input (10 dB attenuation) RF out: RF output to distribute modulated signal (30-960 MHz, 71~91 dbµV)

#### **System Connection Chart**

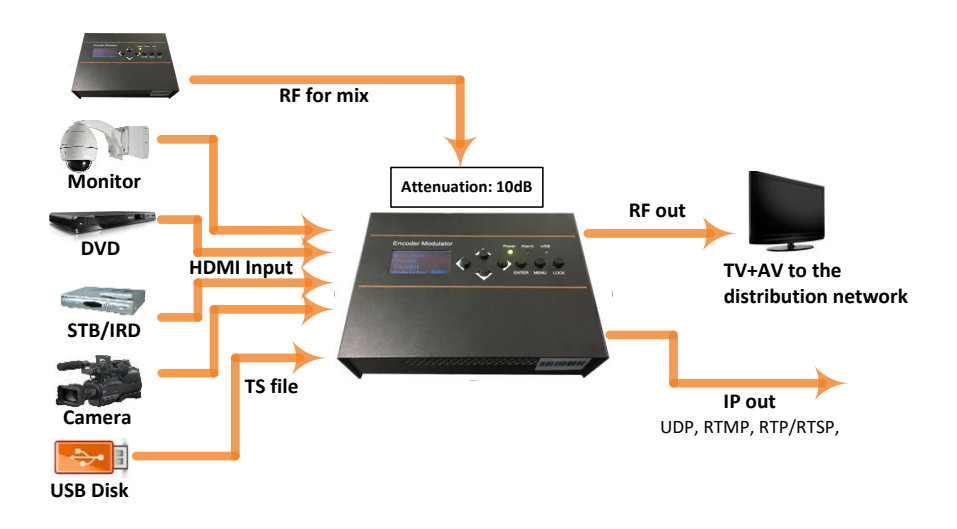

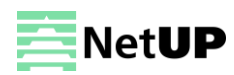

### **Technical Specifications**

| Encoding          | Section    |        |                                     |                             |  |  |  |  |  |
|-------------------|------------|--------|-------------------------------------|-----------------------------|--|--|--|--|--|
| HDMI              |            |        |                                     |                             |  |  |  |  |  |
| Video             | Encodir    | ng     | HEVC/ H.265 , MPEG 4                | AVC/H.264                   |  |  |  |  |  |
|                   | Interfac   | e      | HDMI*1                              |                             |  |  |  |  |  |
|                   | Resolut    | ion    | 1920*1080_60P, 1920*                | 1080_50P;                   |  |  |  |  |  |
|                   |            |        | 1920*1080_59.94P,                   |                             |  |  |  |  |  |
|                   |            |        | 1920*1080_59.94i; 192               | .0*1080_60i <i>,</i>        |  |  |  |  |  |
|                   |            |        | 1920*1080_50i;                      |                             |  |  |  |  |  |
|                   |            |        | 1280*720_60p, 1280*                 | 720_59.94 1280*720_50P      |  |  |  |  |  |
|                   | Bit rate   |        | 1Mbps~15Mbps                        |                             |  |  |  |  |  |
| Audio             | Encodir    | ng     | MPEG-1 Layer 2, LC-AA               | C, HE-AAC, HE-AAC V2; AC3   |  |  |  |  |  |
|                   |            |        | Pass-through                        |                             |  |  |  |  |  |
|                   | Sample     |        | 48KHz                               |                             |  |  |  |  |  |
|                   | rate       |        |                                     |                             |  |  |  |  |  |
|                   | Bit rate   |        | 48~384Kbps (MPEG-1 L                | ayer 2& LC-AAC)             |  |  |  |  |  |
|                   |            |        | 24~128 Kbps (HE-AAC)                |                             |  |  |  |  |  |
|                   |            |        | 18~56 Kbps (HE-AAC V                | 2)                          |  |  |  |  |  |
| IP output         |            |        |                                     |                             |  |  |  |  |  |
| IP out over       | UDP (Uni   | icast/ | multicast), RTMP, RTP/R             | TSP, (RJ45, 100/1000M self- |  |  |  |  |  |
| adaption)         |            |        |                                     |                             |  |  |  |  |  |
| Modulator Section |            |        |                                     |                             |  |  |  |  |  |
| DVB-C             |            |        |                                     |                             |  |  |  |  |  |
| Standard          |            | J.83   | A (DVB-C), J.83B                    |                             |  |  |  |  |  |
| MER               |            | ≥43    | dB                                  |                             |  |  |  |  |  |
| RF frequenc       | У          | 30~    | )~960MHz, 1KHz step                 |                             |  |  |  |  |  |
| RF output le      | vel        | -16′   | 16~ -36 dBm (71~91dbµV), 0.1db step |                             |  |  |  |  |  |
| Symbol rate       |            | 500    | 0-9000 Ksps                         |                             |  |  |  |  |  |
|                   |            | J.83   | Α                                   | J.83B                       |  |  |  |  |  |
| Constellatio      | n          | 16/    | 32/64/128/256QAM                    | 64/ 256 QAM                 |  |  |  |  |  |
| Bandwidth         |            | 8M     |                                     | 6M                          |  |  |  |  |  |
| DVB-T (optic      | onal)      |        |                                     |                             |  |  |  |  |  |
| Standard          |            | D      | /B-T COFDM                          |                             |  |  |  |  |  |
| Bandwidth         |            | 61     | M, 7M, 8M                           |                             |  |  |  |  |  |
| Constellatio      | n          | Q      | QPSK, 16QAM, 64QAM,                 |                             |  |  |  |  |  |
| Code rate         |            | 1/     | 2, 2/3, 3/4, 5/6, 7/8.              |                             |  |  |  |  |  |
| Guard Interv      | val        | 1/     | 32, 1/16, 1/8, 1/4                  |                             |  |  |  |  |  |
| Transmissio       | n Mode:    | 21     | <                                   |                             |  |  |  |  |  |
| MER               |            | ≥3     | 35dB                                |                             |  |  |  |  |  |
| RF frequenc       | У          | 10     | 00-900MHz, 1KHz step                |                             |  |  |  |  |  |
| RF output le      | vel        | -6     | 3~ -16dBm, 1dB step                 |                             |  |  |  |  |  |
| ISDB-1 Modi       | ulator (op | otiona |                                     |                             |  |  |  |  |  |
| Standard:         |            | Al     |                                     |                             |  |  |  |  |  |
| Constellatio      | n:         | Q      | PSK, 16QAIVI, 64QAIM                |                             |  |  |  |  |  |
| Guard Interv      | /al:       | 1/     | 32, 1/16, 1/8, 1/4                  |                             |  |  |  |  |  |
| Transmissio       | n Mode:    | 21     | к, 4к, 8к                           |                             |  |  |  |  |  |

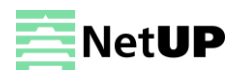

| Code rate:       |                      | 1/2, 2/3, 3/4, 5/6, 7/8 |  |  |  |  |  |  |
|------------------|----------------------|-------------------------|--|--|--|--|--|--|
| RF frequency:    |                      | 100~900MHz, 1KHz step   |  |  |  |  |  |  |
| RF output level: |                      | -63~ -16dBm, 1dB step   |  |  |  |  |  |  |
| ATSC (optional)  |                      |                         |  |  |  |  |  |  |
| Standard         | ATS                  | A/53                    |  |  |  |  |  |  |
| MER              | ≥35                  | dB                      |  |  |  |  |  |  |
| RF frequency     | 100                  | ~900MHz, 1KHz step      |  |  |  |  |  |  |
| RF output level  | 63~ -16dBm, 1dB step |                         |  |  |  |  |  |  |
| Constellation    | 8VS                  | В                       |  |  |  |  |  |  |
| System           |                      |                         |  |  |  |  |  |  |
| Management       | W                    | eb-GUI, LED+Keyboard    |  |  |  |  |  |  |
| Language         | En                   | glish                   |  |  |  |  |  |  |
| LCN Insertion    | ye                   | S                       |  |  |  |  |  |  |
| Upgrade          | W                    | eb update               |  |  |  |  |  |  |
| General          |                      |                         |  |  |  |  |  |  |
| Power supply     |                      | DC 12V                  |  |  |  |  |  |  |
| Dimensions       |                      | 160*120*52mm            |  |  |  |  |  |  |
| Weight           |                      | < 1kg                   |  |  |  |  |  |  |
| Operation        |                      | 0~45℃                   |  |  |  |  |  |  |
| temperature      |                      |                         |  |  |  |  |  |  |

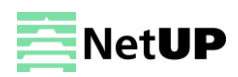

### **CHAPTER 2 Safety Instruction and Installations**

#### **Safety Instructions**

WARNING: Hot plug is not allowed since it may cause system halted.

To prevent fire or electrical shock, do not expose the device to rain or moisture.

X The encoder modulator is powered with a voltage of 12V DC. The power supply voltage must not exceed the

recommended voltage, which otherwise may cause irreparable damage to the device and the invalidation of the warranty. Therefore:

- Do not replace power supply with a voltage greater than 12V DC.
- Do not connect the device to the power if the power cord is damaged.
- Do not plug the device into mains supply until all cables have been connected correctly.
- Do not cut the cord.

Avoid placing the device next to central heating components and in areas of high humidity.

Do not cover the device with elements that obstruct the ventilation slots.

If the encoder modulator has been kept in cold conditions for a long time, keep it in a warm room minimum 2 hours before plugging into the mains.

Mount the device in vertical position with the connectors located on the top side.

When replacement parts are required, be sure the service technician has used replacement parts specified by the manufacturer or have the same characteristics as the original part. Unauthorized substitutes may result in fire, electric shock or other hazards.

Safety check- Upon completion of any service or repairs to this device, ask the service technician to perform safety checks to determine that the device is in proper condition.

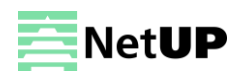

#### Installations

### URISK OF damage to the unit

Mechanically handling the unit may result in damage. Do not connect the unit to the power supply before or during assembly. Connect the unit as below instructed.

### 🕖 NO HOT PLUG!

- 1. Mount and tighten the screws and plugs to secure the unit to the wall. Left 10 cm of free space around from each unit.
- 2. Connect the signal input in the respective connectors. The signal source can be from a surveillance monitor, DVD, set-top box, CCTV and etc.
- 3. Optionally, connect the loop-through RF input coaxial cable.
- 4. Connect cable to RF output to STB/TV.
- Power supply connection: a) Connect the earth cable; b) Connect the power plug to the unit mains connector; c) Connect the power plug to the mains socket.

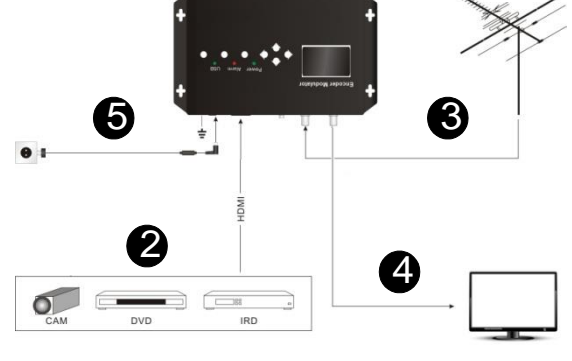

#### **Cascade Installation**

Device unit has 1 TV signal to RF output encoded as Digital TV signal. Several device units can be cascaded in order to increase the capacity. The maximum capacity of a series of N units is 1xN incorporated TV signals. To cascade 2 or more units, connect the RF output of the preceding unit to the TV input (loop-through) of the next unit (see right illustration)

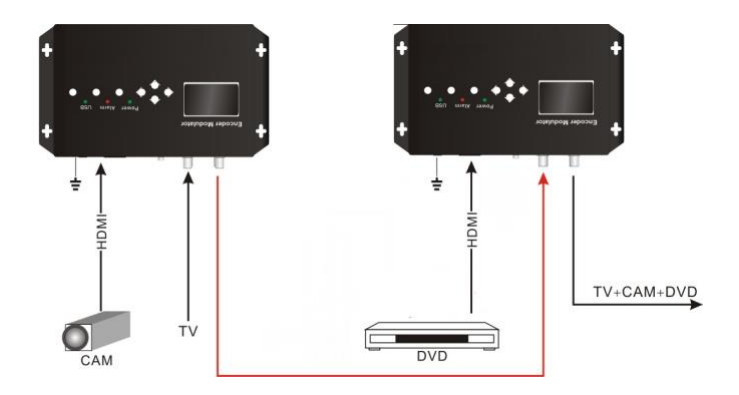

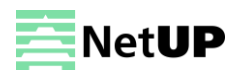

### **CHAPTER 3 Devices Operations and Management**

Device is controlled and managed through the key board and LCD display.

**LCD Display** – It presents the selected menu and the parameter settings. The backlight in the display is on when the power is applied.

**LED** – These lights indicate the working status

- Power: It lights on when the power supply is connected.
- Alarm: It lights on when the there is error, such as the signal source loss.
- Lock: It lights on when the signal source connected and goes off when the signal lose.
- Left/Right/Up/Down buttons Use these buttons to turn the screen pages, shift the target items by moving the triangle, or change the parameter settings in the program mode.
- Enter Use this button to enter a submenu or save a new setting after adjustment; press it to start adjusting the value of certain items when the corresponding underline flash with Up and Down buttons;

| RF Level | Enter | RF Level          | RF Level          | ♣.          | RF Level |
|----------|-------|-------------------|-------------------|-------------|----------|
| -16.0dBm | ┝──≻  | - <u>1</u> 6.0dBm | -1 <u>6</u> .0dBm | <b> </b> ─► | -17.0dBm |

• Press it to activate the hidden selections and change the setting with Up and Down (or Left and Right) buttons.

| • | Audio Bit rate<br>128 | Enter | Audio Bit rate<br>*128 | Enter | Audio Bit rate<br>► 128 | ♣ → | Audio Bit rate<br>► 192 |  |
|---|-----------------------|-------|------------------------|-------|-------------------------|-----|-------------------------|--|
|---|-----------------------|-------|------------------------|-------|-------------------------|-----|-------------------------|--|

- Menu Press this button to step back
- Lock Locking the screen / cancelling the lock state, and entering the main menu after the initialization of the device. After pressing lock key, the system will question the users to save present setting or not. If not, the LCD will display the current configuration state.
- When the power is connected, the LCD will start to initialize the program. The LCD menu goes as below chart.

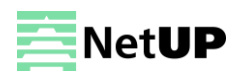

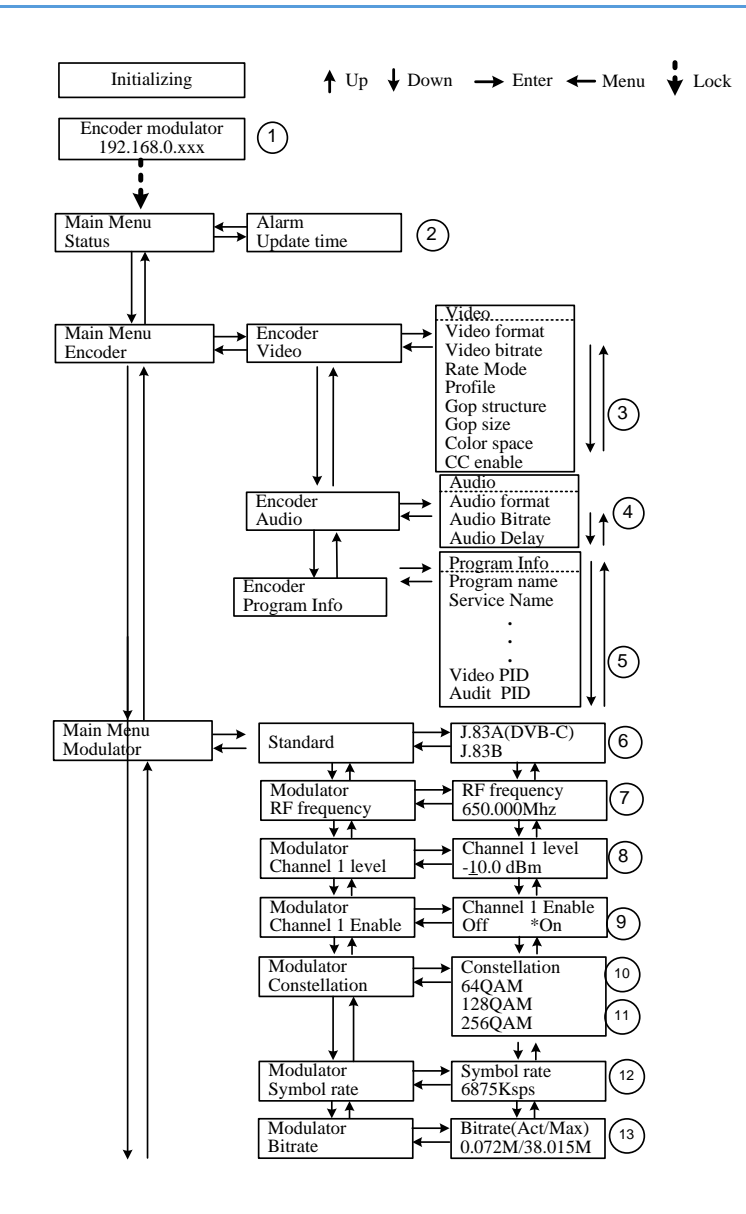

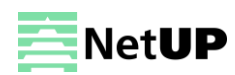

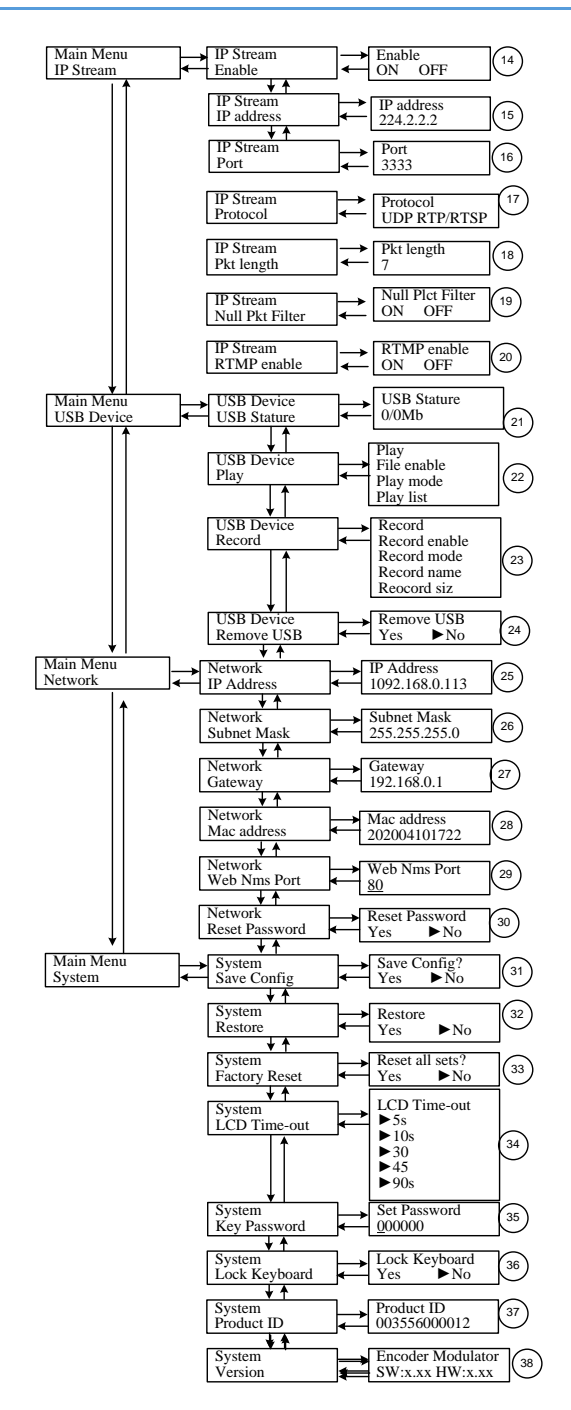

1) IP address: 192.168.0.XX: the current IP address

**2**) Alarm Status: For example, if the signal cable disconnected, it will display *Video 1 Not Lock* under this menu. Uptime: It displays the working time duration of the device. It times upon power on.

**3**) Video Parameters: User can enter the items respectively to check video status and input signal resolution. User can also choose H.265/H.264 and set Video Bitrate, Low delay time, Rate Mode, H.264 Profile, and H.264 Level.

**4**) Audio Bit rate: Select audio bit rate among 48, 56, 64, 80, 96,112, 128, 160, 192, 224, 256, 320, 384kbps.

Audio Format: Select audio format among MPEG2, MPEG2-AAC and MPEG4-AAC.

**5**) Program Information: User can enable or disable the program output under menu *Program Output*. User can also enter the other items to edit the *Service Name, Program Name, Program Number*, and PIDs of *PMT, PCR, Video* and *Audio*, and edit LCN (Logical channel number).

6) Standard: J.83A or J.83B for choosing.

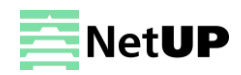

**7)** RF Frequency: Adjust it at range of 100 to 900 MHz. Set it according your regional situation or inquire your local services.

8) Channel 1 Level: Adjust it at range of -20~ -5dBm.

9) Channel 1 enable: Yes/No for choosing

10-11) Constellation: Select constellation among 16, 32, 64, 128, 256QAM

**12**) Symbol rate: Modify symbol rate by pressing right/left and up/down key and to confirm by pressing Lock key. (5000-7000Ksps)

13) Bit Rate: User can read the current modulating bit rate and the maximum bit rate

14) IP stream Enable. Yes/No for choosing

15) IP Address: The current equipment address

16) IP Port: The current equipment IP Port

17) IP Protocol: UDP RTP/RTSP for choosing

18) Pkt Length: User can select from 1 to 7

**19**) Null Pkt enable :On/Off for choosing

20) RTMP enable: On/Off for choosing

21) – 24) Please refer to *Chapter 4* for more details.

25) – 30) Network setting, Pls referent to *Chapter 5* for more details.

**31**) Save Config: *Yes/No*-to save/give up the adjustment of setting.

**32**) Restore: *Yes/No*-to load/ not to load the saved configuration.

**33**) Factory set: *Yes/No*-choose/not choose the factory's default configuration.

34) LCD Time out: A time limit that LCD will light off. Choose among 5s, 10s, 45s, 60s, 90s and 120s (seconds).

**35**) Key Password: User can set a 6-digital password used to unlock the keyboard.

**36**) Lock Keyboard: Choose *Yes* to lock the keyboard, then the keyboard cannot be applicable. It is required to input the password to unlock the key board. This operation is one-off. (If forgetting your password, please use the universal code *"005599"*.)

37) Product ID: User can view the serial number of this device. It is read-only and unique

**38**) Version: It displays the version information of this device. *Encoder Modulator*: the name of the device; *SW*: software version number; *HW*: hardware version number. User can also press ENTER again to view the published time of this device.

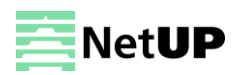

### Chapter 4 Operations of Record TS and Play TS through USB Disk

Encoder modulator has the functions of:

#### 1. USB Stature

| Main Menu  | ┝ | USB Device | Inserted   |
|------------|---|------------|------------|
| USB Device | • | Status     | xxxMb/xxMb |

xxxMb is the total capacity of USB pen driver, xxMb is available capacity of this USB pen driver

#### 2. TS Record and Save

| Main Menu<br>USB Device Re | B Device | Record TS<br>Record Enable<br>Record mode<br>File name<br>File size |
|----------------------------|----------|---------------------------------------------------------------------|
|----------------------------|----------|---------------------------------------------------------------------|

- 1) Connect the signal source, enter "Record Enable" and choose "Yes" to start recording the encoded TS.
- 2) Recode mode: there are 3 modes provided: "single file" (For example, when the file size is set as 1000M and the \*.ts is recorded up to 1000M, it automatically stops recording TS.). "Segmented file" (For example, when the file size is set as 1000M and the \*.ts is recorded up to 1000M, it automatically saves the files and continues to record TS and save it to next file until the USB memory is full.). "Loop record": (it automatically saves the files and continues to record TS and save it to next file. When the USB memory is full, it replaces the previous files.) Pls note: Before the record, it is better that user can set the record mode firstly.
- 3) File name: Users can enter this menu to edit name for the \*.ts files to be recorded. For example, if users name it "Record-", it will give name to the saved \*.ts files "Record-001.ts", "Record-002.ts"... "Record-00N.ts".
- 4) File size: users can set the file size for the \*.ts to be recorded. A single file can be maximum 2000M in size.

#### 3. TS Playback

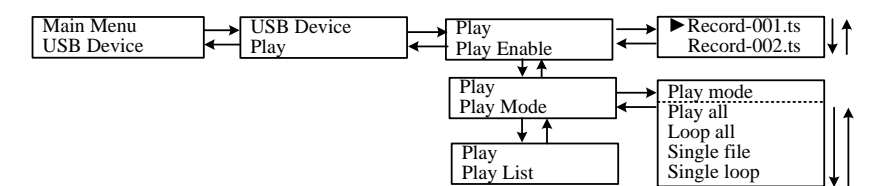

- 1) Play Enable: There is a video list under this menu, choose one file and press "Enter" button to start play.
- 2) Play mode: User can select a play mode for the saved \*.ts files as needed before playing the \*.ts file.
- 3) Play List: User can see all the programs in the USB pen driver

#### 4. Remove USB

| Main Menu     USB Device     Remove device     Remove device?       USB Device     ✓     Yes     No | ? |
|----------------------------------------------------------------------------------------------------|---|
|----------------------------------------------------------------------------------------------------|---|

Choose "Yes" to safely remove the USB disk. Device will then automatically resume encoding and playing the program input from the encoder module.

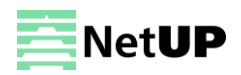

## **Chapter 5 Operations of Web-server**

In addition to using front buttons to control the encoder modulator and USB device, users can also perform the same operation in an easier way with the web Brower in the PC (Personal Computer).

#### Login

The default IP address of this device is 192.168.0.136. (We can modify the IP through the front panel.) Connect the PC and the encoder modulator with a net cable, and use ping command to confirm they are on the same network segment.

I.G. the PC IP address is 192.168.99.252, we then change the device IP to 192.168.99.xxx (xxx can be 1 to 254 except 252 to avoid IP conflict).

Use web browser to connect the device with PC by inputting the device's IP address in the browser's address bar and press Enter.

It will display the Login Web-interface. Input the Username and Password (Both the default Username and Password are "admin".) and then click "LOGIN" to start the device setting.

#### Operation

#### Summary:

When we confirm the login, it displays the WELCOME interface as Figure-2 where users can have an overview of the device's system information and working status.

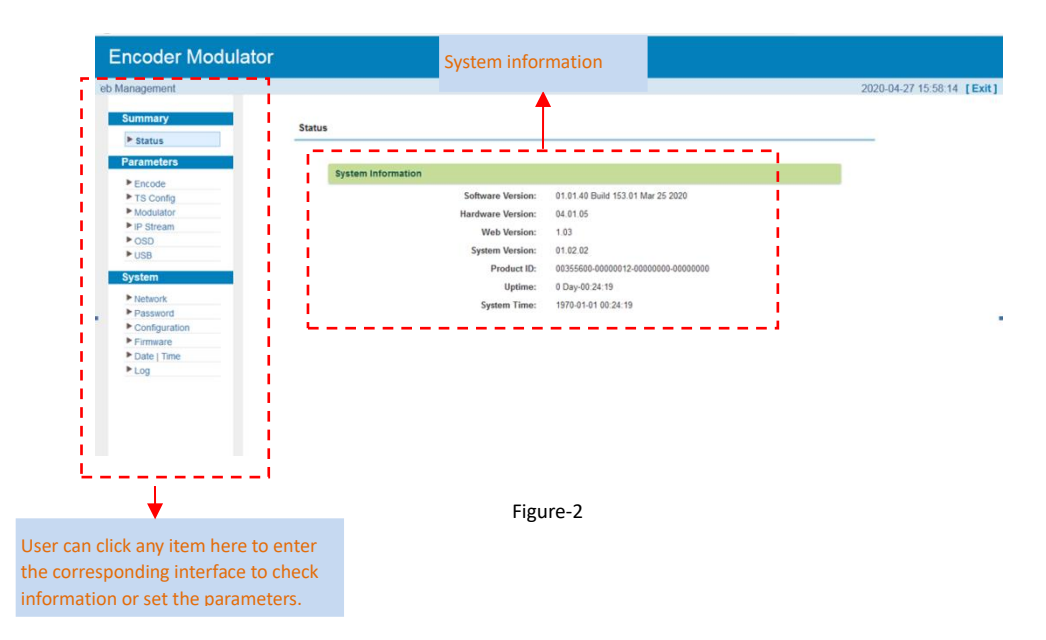

#### Parameters $\rightarrow$ Input 1:

From the menu on left side of the webpage, clicking "Encoder", it displays the interface where users can configure the encoding parameters for the input video/audio. (Figure-3)

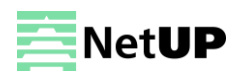

| us       | Encode              |                |               |                   |             |              |                      |
|----------|---------------------|----------------|---------------|-------------------|-------------|--------------|----------------------|
| eters    | Video               |                |               |                   |             |              |                      |
| Config   | Format:             | H.264          | ]             | Bitrate:          | 8.00        | (1 ~ 15 Mbps | Select the Video     |
| ulator   | Rate Mode:          | H.264          |               | PTS Offset:       | 74000       | i            |                      |
| tream    | Profile:            | H.265          |               | Gop Structure:    | IBBP        | - I.         | format, bitrate, Pro |
|          | Gop Size:           | 25             | (1 ~ 120)     | Color Space:      | Auto        | i 🕂          | and other details    |
|          | CC Enable:          | Enable •       | ],            |                   |             |              | and other details    |
| 1        | 1                   |                |               |                   |             | _ 1          |                      |
| lork     | Rudro               |                |               |                   |             |              |                      |
| word     | Format:             | MPEG1-Layer2 • |               | Bitrate:          | 128 Kbps    | •            |                      |
| guration | Audio Delay:        | 0              | (-400~1000ms) | PTS Offset:       | 41000       |              | For configuring the  |
| I Time   | Decemen             |                |               |                   |             |              |                      |
|          | Program             |                |               |                   |             |              | Audio and program    |
|          | Program Name:       | TV-101         |               | Service Name:     | TV-Provider | - I <b>-</b> | foaturo              |
|          | Program Number:     | 101            |               | PMT PID:          | 0x0064      |              | leature              |
|          | PCR PID:            | 0×0067         |               | Video PID:        | 0x0065      |              |                      |
|          | Audio PID:          | 0×0066         |               | PCR PID Sync:     |             |              |                      |
|          | Character Encoding: | GBK -          |               |                   |             |              |                      |
|          | System              |                |               |                   |             |              |                      |
|          | ystem               |                |               |                   |             |              |                      |
|          | PCR Interval:       | 30             | (10 ~ 40)     | HDCP:             | enable      | •            |                      |
|          | Status              |                |               |                   |             |              |                      |
|          | Video Lock:         | •              |               | Video Resolution: | unknown     |              |                      |
|          | Bitrate:            | 0.000 Mbps     |               | Audio Samplerate: | unknown     |              |                      |
|          | Error Code:         | 0              |               |                   |             |              |                      |
|          | Version             |                |               |                   |             |              |                      |
|          | Encoder Version:    | 01.00.37       |               |                   |             |              |                      |

#### Parameters $\rightarrow$ TS Config:

From the menu on left side of the webpage, clicking "TS Config", it displays the interface where users can configure the parameters for the transport stream as prompt. (Figure-4)

| ummary        |           |                      |            |   |                        |           |       |  |
|---------------|-----------|----------------------|------------|---|------------------------|-----------|-------|--|
| ▶ Status      | TS Config |                      |            |   |                        |           |       |  |
| arameters     |           |                      |            |   |                        |           |       |  |
| ▶ Encode      |           | General              |            |   |                        |           |       |  |
| TS Config     |           |                      |            |   |                        |           |       |  |
| ▶ Modulator   | Stre      | 300                  |            |   |                        |           |       |  |
| IP Stream     | 544       |                      |            |   |                        |           | 100 C |  |
| ▶ OSD         |           | PAT Insert:          | ¥          |   | SDT Insert:            | <b>v</b>  |       |  |
| ▶ USB         |           | BAT Insert:          | <b>V</b>   |   | CAT Insert:            | ¥         |       |  |
| tystem        |           | PMT Insert:          | V          |   | TS ID:                 | 1         |       |  |
| Jotem         |           | ON ID:               | 4          |   |                        |           |       |  |
| Network       |           | on ib.               | 1          |   |                        |           |       |  |
| Password      | TOT       | тот                  |            |   |                        |           |       |  |
| Configuration |           | ****                 |            |   |                        |           | _     |  |
| Firmware      |           | IDI/IOI Insert:      | v          |   | TOT Descriptor Insert: | disable • |       |  |
| Date   Time   | NIT       |                      |            |   |                        |           |       |  |
| Log           |           | NIT Insert:          | Not insert | - |                        |           |       |  |
|               |           |                      |            |   |                        |           | _     |  |
|               | VCI       |                      |            |   |                        |           |       |  |
|               |           | VCT Insert:          |            |   | Modulation Mode:       | 4         |       |  |
|               |           | Major Channel Number | 01         |   | Minor Channel Numbe    | C1        |       |  |
|               |           | Source Id:           | 1          |   | Short Name:            | prog1     |       |  |
|               |           |                      |            |   |                        | App       |       |  |
|               |           |                      |            |   |                        |           |       |  |

#### Figure-4

#### Parameters $\rightarrow$ Modulator:

From the menu on left side of the webpage, clicking "Modulator", it displays the interface where users can configure current the modulating parameters for the RF output (Figure-5).

| immary        | Modulator   |                    |               |             |                 |                |              |   |  |
|---------------|-------------|--------------------|---------------|-------------|-----------------|----------------|--------------|---|--|
| Status        |             |                    |               |             |                 |                |              |   |  |
| rameters      | Switch Mode | aator Mode         |               |             |                 |                |              |   |  |
| Encode        | Center Fre  | quency: 650.000 MH | 2             | Standard: J | .83A(DVB-C)     |                |              |   |  |
| TS Config     | Level(All C | arriers): -10 dBm  |               | Channel Inf | o.(Alarm/Active | /Total): 0/1/1 |              |   |  |
| Modulator     |             |                    |               |             | Channel         |                |              |   |  |
| IP Stream     | #           | Frequency          | Constellation | Symbol Rate | Level           | Status         | Bit(Act/Max) |   |  |
| OSD           |             |                    |               |             |                 |                |              |   |  |
| USB           | 1           | 650.000 MHz        | 64 QAM        | 6875 Ksps   | -10.0 dB        | •              | 0.1/38.0 M   | 1 |  |
| rstem         |             |                    |               |             |                 |                |              |   |  |
| Network       |             |                    |               |             |                 |                |              |   |  |
| Password      |             |                    |               |             |                 |                |              |   |  |
| Configuration |             |                    |               |             |                 |                |              |   |  |
| Firmware      |             |                    |               |             |                 |                |              |   |  |
| Date   Time   |             |                    |               |             |                 |                |              |   |  |
| Log           |             |                    |               |             |                 |                |              |   |  |
|               |             |                    |               |             |                 |                |              |   |  |
|               |             |                    |               |             |                 |                |              |   |  |
|               |             |                    |               |             |                 |                |              |   |  |
|               |             |                    |               |             |                 |                |              |   |  |
|               |             |                    |               |             |                 |                |              |   |  |
|               |             |                    |               |             |                 |                |              |   |  |
|               |             |                    |               |             |                 |                |              |   |  |
|               |             |                    |               |             |                 |                |              |   |  |
|               |             |                    |               |             |                 |                |              |   |  |

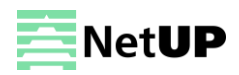

#### Parameters $\rightarrow$ IP stream:

From the menu on left side of the webpage, clicking "IP stream", it displays the interface where users can configure current the IP stream parameters (Figure-6).

Pls note: RTMP protocol only can be configuration in the webpage management

| $\overleftarrow{\bullet}$ $\rightarrow$ $\overleftarrow{\bullet}$ | (i) 192.168.0.11 | 13         |                   |                |            |                 |        | ♥ ☆          | Ŧ       | lir\ ( | D 14   | ۶    | - <u>@</u> |
|-------------------------------------------------------------------|------------------|------------|-------------------|----------------|------------|-----------------|--------|--------------|---------|--------|--------|------|------------|
| Encoder Modula                                                    | ator             |            |                   |                |            |                 |        |              |         |        |        |      |            |
| welcome to use We                                                 |                  |            |                   |                |            |                 |        |              | 2020-04 | -27 1  | 5:59:1 | 4 [E | xit]       |
| Summary                                                           | IP Stree         | am         |                   |                |            |                 |        |              |         |        |        |      |            |
| ▶ Status                                                          |                  |            |                   |                |            |                 |        |              |         |        |        |      |            |
| Parameters                                                        |                  | IP Address | Port              | Protocol       | Pkt Length | Null PKT Filter | Status | Bit(Act/Max) |         |        |        |      |            |
| Encode                                                            |                  | 224 2 2 2  | 3333              | UDP            | 7          |                 |        | 0.1/38.0 M   |         |        |        |      |            |
| <ul> <li>Nodulator</li> </ul>                                     |                  | 664.6.6.6  | 0000              | 00F            | ,          |                 |        | 0.1750.0 M   | × 1     |        |        |      |            |
| ▶ IP Stream                                                       |                  | PTMP -     |                   |                |            |                 | _      |              |         |        |        |      |            |
| ▶ OSD                                                             |                  | K100       |                   |                |            |                 |        |              |         |        |        |      |            |
| ► USB                                                             |                  | Status:    |                   |                |            |                 | 1.     | Cumm         |         | n      |        |      |            |
| System                                                            |                  | Enable:    |                   |                |            |                 | !      | Suppo        |         | ٢      |        |      |            |
| Naturali                                                          |                  | URL:       | rtmp://ServerIP/I | ive/StreamName |            |                 |        | proto        | col     |        |        |      |            |
| Password                                                          |                  | - <b>-</b> |                   |                |            |                 | .1     |              |         |        |        |      |            |
| Configuration                                                     |                  |            |                   |                |            |                 |        | Apply        |         |        |        |      |            |
| Firmware                                                          |                  |            |                   |                |            |                 |        |              |         |        |        |      |            |
| Date   Time                                                       |                  |            |                   |                |            |                 |        |              |         |        |        |      |            |
| ► Log                                                             |                  |            |                   |                |            |                 |        |              |         |        |        |      |            |
|                                                                   |                  |            |                   |                |            |                 |        |              |         |        |        |      |            |
|                                                                   |                  |            |                   |                |            |                 |        |              |         |        |        |      |            |
|                                                                   |                  |            |                   |                |            |                 |        |              |         |        |        |      |            |
|                                                                   |                  |            |                   |                |            |                 |        |              |         |        |        |      |            |
|                                                                   |                  |            |                   |                |            |                 |        |              |         |        |        |      |            |
|                                                                   |                  |            |                   | Fi             | gure-6     |                 |        |              |         |        |        |      |            |

#### Parameters $\rightarrow$ OSD:

From the menu on left side of the webpage, clicking "OSD", it displays the interface where users can configure OSD parameters for the RF output.

#### Parameters $\rightarrow$ USB:

From the menu on left side of the webpage, clicking "USB", it displays the interface where users can operate USB device. (Figure-8)

- 4 NOTE: It is necessary to connect USB device and signal source and activate encoding to operate TS recording.
- NOTE: It is necessary to connect USB device when operate TS playing.

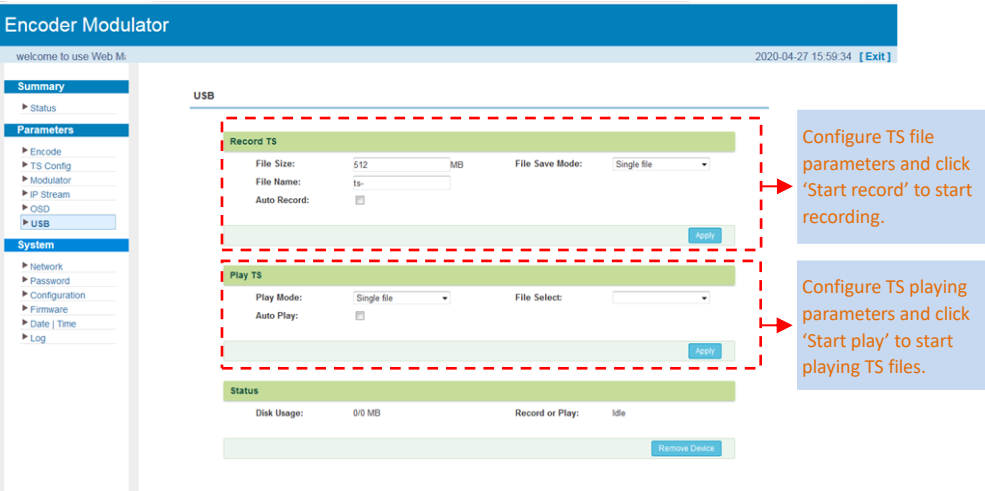

#### **Detailed Explanation:**

Figure-8

There are 3 File save modes provided:

- "Single file": For example, when the file size is set as 1000M and the \*.ts is recorded up to 1000M, it automatically stops recording TS.
- "Segment file": For example, when the file size is set as 1000M and the \*.ts is recorded up to 1000M, it automatically saves the files and continues to record TS and save it to next file until the USB memory is full.
- "Loop record": It automatically saves the files and continues to record TS and save it to next file. When the USB memory is full, it replaces the previous file.

File Size: users can set the file size for the \*.ts to be recorded. A single file can be maximum 2000M in size.

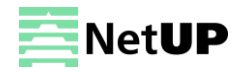

File Name: Users can enter this menu to edit name for the \*.ts files to be recorded. For example, if users name it "Record-", it will give name to the saved \*.ts files "Record-001.ts", "Record-002.ts" "Record-00N.ts".

File Select: To browse TS files in the USB device.

Play Mode: User can select a play mode for the \*.ts files as needed before playing the \*.ts file and specify a video under 'Single file' / 'Single loop' mode and press "Enter" button to start play. While under 'Play all' / 'Loop all' mode, it automatically plays files from first to end.

Auto Record/Play: When the auto mode is enabled, the device will automatically record/play after USB connected. Otherwise user needs to click "Start record/Play" button to start.

#### System $\rightarrow$ NMS:

From the menu on left side of the webpage, clicking "Network", it displays the interface where users set the network configuration for the device. (Figure-9)

| Encoder Modulator                                                       |         |                                                                                 |                                                                          |                                                                       |                           |
|-------------------------------------------------------------------------|---------|---------------------------------------------------------------------------------|--------------------------------------------------------------------------|-----------------------------------------------------------------------|---------------------------|
| nent                                                                    |         |                                                                                 |                                                                          | 2020-04-2                                                             | 27 15:59:45 <b>[ Ex</b> i |
| Summary  Status                                                         | Network |                                                                                 |                                                                          |                                                                       |                           |
| Parameters                                                              | NMS     |                                                                                 |                                                                          |                                                                       | _                         |
| Encode     TS Config     Modulator     P Stream     OSD     USB  System |         | IP Address:<br>Subnet Mask:<br>Gateway:<br>Web Management Port:<br>MAC Address: | 192.168.0.113<br>255.255.255.0<br>192.168.0.1<br>80<br>20.20.04:10:17:22 | Input this address in<br>the browser to connect<br>the device and PC. |                           |
| Network                                                                 |         |                                                                                 |                                                                          | Apply                                                                 | -                         |
| Conguration     Firmware     Date   Time     Log                        |         |                                                                                 |                                                                          |                                                                       |                           |
|                                                                         |         | Figur                                                                           | re-9                                                                     |                                                                       |                           |

#### System → Password:

From the menu on left side of the webpage, clicking "Password", it will display the screen as Figure-9 where to set the login account and password for the web NMS. (Figure-10)

| Encoder Modulator                                 |                                                                                                    |                          |
|---------------------------------------------------|----------------------------------------------------------------------------------------------------|--------------------------|
| we Summary Status Parameters Encode TS Conta      | Password Modify the Username and Password required to login into the web interface of the device. The default login and password is "admin". | 2020-04-27 15:59:53 [Exi |
| Modulator PG: PG: PG: PG: PG: PG: PG: PG: PG: PG: | Current Username: admin Current Password: New Username: New Password: Confirm New Password:                                                  |                          |
| <ul> <li>Firmware</li> <li>Date   Time</li> </ul> | Apply                                                                                                    |                          |
| ► Log                                             | Figure-10                                                                                                    |                          |

#### System → Configuration:

From the menu on left side of the webpage, clicking "Configuration", it displays the interface where users can set the configuration that save/Restors/factory set/backup and load. (Figure-11)

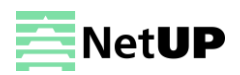

| welcome to use W |                                                                                                    | 2020-04-27 16:00:01 [Exit |
|------------------|----------------------------------------------------------------------------------------------------|---------------------------|
| ummary           | Configuration                                                                                          |                           |
| ▶ Status         |                                                                                                    |                           |
| arameters        |                                                                                                    |                           |
| Encodo           | Save Restore Factory Set Backup Load                                                                   |                           |
| TS Config        |                                                                                                    |                           |
| Modulator        |                                                                                                    |                           |
| IP Stream        | Please save your configuration so that it persists after a reboot. Otherwise all changes will be lost. |                           |
| OSD              | ,,                                                                                                    |                           |
| USB              |                                                                                                    |                           |
| ystem            | Save                                                                                                   |                           |
| Network          |                                                                                                    |                           |
| Password         |                                                                                                    |                           |
| Configuration    |                                                                                                    |                           |
| Firmware         |                                                                                                    |                           |
| Date   Time      |                                                                                                    |                           |
| Log              |                                                                                                    |                           |
|                  |                                                                                                    |                           |
|                  |                                                                                                    |                           |
|                  |                                                                                                    |                           |
|                  |                                                                                                    |                           |

#### System → Firmware:

Click "Firmware" from the menu it will display the screen. Here user can update the device by using the update file. Click "Browse" to find the path of the device update file for this device then click "Update" to update the device. After updating the device, user needs to restart the device.

#### System $\rightarrow$ Date/time

Clicking "Date/Time", it displays the screen where to set date and time for the device:

#### $\mathsf{System} \rightarrow \mathsf{Log}$

Clicking "Log", it displays the log interface as Figure-14 where to check or export the Kernel/System log.

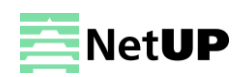